## ScienceDirect(Elsevier 社)論文記事ダウンロード障害の回避方法

1. <u>https://www.sciencedirect.com/</u>にアクセスし, 論文タイトルを Keywords に入力し,青 線内をクリックしてください。

検索結果数が多くなる可能性がある場合は, Journal/book title に論文掲載誌名も併せて 入力ください。

| $\leftarrow$ $\rightarrow$ $\circlearrowright$ $\land$ | https://www.sciencedirect.com | m/              |                           |            | ∱≡    | $\underline{\downarrow}$ | h | Ŀ |  |
|--------------------------------------------------------|-------------------------------|-----------------|---------------------------|------------|-------|--------------------------|---|---|--|
| ScienceDirect                                          |                               |                 |                           |            |       |                          |   | = |  |
| Search for peer-r                                      | eviewed journals, articl      | es, book chapte | rs and open access conter | ıt.        |       |                          |   |   |  |
| Keywords                                               |                               | Author name     |                           |            |       |                          |   |   |  |
| Journal/book title                                     | Volume                        | Issue           | Pages                     | Advanced s | earch |                          |   |   |  |
|                                                        | 42                            |                 |                           |            |       |                          |   |   |  |

 ダウンロードする論文の青線内のチェックボックスをクリックし、印をつけた後、 緑線内"Download article"をクリックすると、論文記事 PDF がダウンロードできます。 赤線内"Download PDF"のリンクからは、障害のため、ダウンロードできません。

| $\leftarrow$ $\rightarrow$ $\circlearrowright$ $\textcircled{a}$ http | s://www.sciencedirect.com/search?qs=Ophthalmology%20Objectives%20for%20Medice                                      | r∕≡ ⊥         | 12         | Ŀ    |  |  |  |
|-----------------------------------------------------------------------|----------------------------------------------------------------------------------------------------|---------------|------------|------|--|--|--|
| ScienceDirect                                                         |                                                                                                    |               | :          | _    |  |  |  |
|                                                                       | Find articles with these terms<br>Ophthalmology Objectives for Medical Students:   Q<br>Advanced search            |               |            |      |  |  |  |
| 51 results                                                            | Download 1 articlé                                                                                                 | sorted by rel | evance   ( | date |  |  |  |
| 🗘 Set search alert                                                    | Editorial • Full text access<br>Ophthalmology Objectives for Medical Students: Revisiting What Every G             | raduating M   | edical     |      |  |  |  |
| Refine by:                                                            | Student Should Know<br>Ophthalmology, Volume 125, Issue 12, December 2018, Pages 1842-1843                         |               |            |      |  |  |  |
| <ul> <li>Subscribed journals</li> </ul>                               | ) Emily B. Graubart, Evan L. Waxman, Susan H. Forster, JoAnn A. Giaconi, Rukhsana G. Mirza 🔀 Download PDF Export 🗸 |               |            |      |  |  |  |
| Years                                                                 | Research article  Full text access                                                                                 |               |            |      |  |  |  |
| 2019 (3)                                                              | The singleton core in the college admissions problem and its application to the National                           |               |            |      |  |  |  |
| 2018 (2)                                                              | Resident Matching Program (NRMP)                                                                                   |               |            |      |  |  |  |
|                                                                       | Games and Economic Behavior, Volume 69, Issue 1, May 2010, Pages 150-164                                           |               |            |      |  |  |  |
| ScienceDirect_articles_28M<br>行う操作を選んでください。<br>場所: sciencedirect.com  | ay2020_04-58-39.340.zip (89.9 KB) について<br>開く 保存 ヘ                                                                  | キャンセ          | 211/       | ×    |  |  |  |